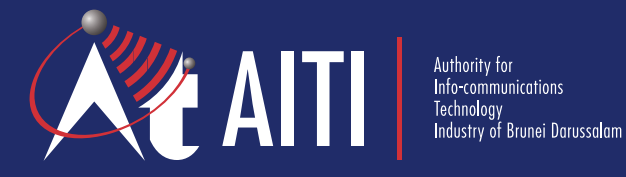

# AITI Online Services Guide

**User Registration and Validation** 

Version 1 | June 2020

## **Table of Content**

| 01 Registration                          | 1 |
|------------------------------------------|---|
| 02 Confirmation —                        | 2 |
| <b>03</b> Updating Your Information ———— | 3 |
| <b>04</b> Validation                     | 5 |

## **01** Registration

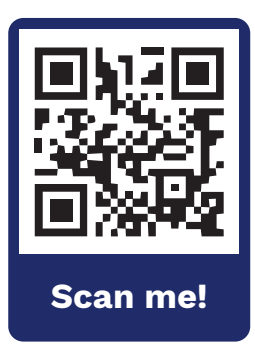

STEP 1 Visit AITI Online Portal at https://online.aiti.gov.bn

or scan the QR code.

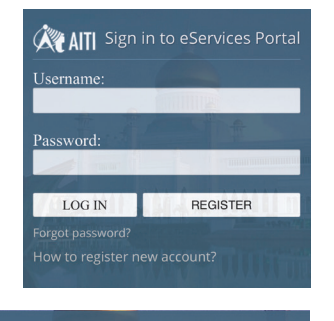

Do you want to Sign Up? Log In

ATT Sign in to eServices Portal

**STEP 2 ON MOBILE PHONE** Click on **'Register'** to start your registration.

## ON WEBSITE

Click on **'Do you want to Sign Up?'** to start your registration.

## STEP 3

Fill in all your details. Once you have completed it, click **SEND.** 

## Important Notes

- Each user account is uniquely identified by one email address only.
- For mobile phone details, fill in the seven (7) numeric characters only excluding any symbols or country code.
- Each password must be at least seven (7) characters including at least one (1) symbol character e.g. '/' '#' '!' '@'
- Choose your security question carefully and remember the answer. You will be asked to answer this question if you forget your password and need to reset it.

| AITI Regist           | er to eServices Portal    |
|-----------------------|---------------------------|
| First name: *         | Last name: *              |
|                       |                           |
| IC/Passport number: * | Country of registration:  |
| 73                    | Brunei Darussalam (BRU) 🔻 |
| Email: *              | Mobile phone: *           |
|                       | and the second second     |
| Username: *           |                           |
|                       |                           |
| Password: *           | Confirm password: *       |
| Security Question: *  |                           |
| Your pet's name?      | •                         |
| Answer: *             | THE REPORT OF LAND        |
|                       |                           |
|                       |                           |
|                       | SEND CANCEL               |

AITI

## **02** Confirmation

## Register to eServices Portal

egistration is almost done. We've sent you an email with confirmation. ease follow instructions there to finish the process. You may close this indo

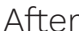

After your registration has been sent, this message will appear on the screen.

Please go to your **email inbox** to continue with the confirmation process.

.....

Remember me next time.

Tue 21/03/2017 11:42 AM donotreply@domain.com AITI Portal: J\*\* H\*\*\*\*, confirm your email address

To: j\*\*h\*\*\*\*@email.com

Dear J\*\* H\*\*\*\*, your registration at AITI eServices Self-Care Portal is almost done. Please follow this link here to finish the process. AITI eServices Portal.

## AIT Sign in to eServices Portal

Username: mismazeri

> Do you want to Sign Up? Log In How to register new account?

STEP 1

## STEP 2

You will receive an email similar to this one. Please click the link 'here' in the email to confirm your registration.

You will be redirected to the login page at SCP with your registered user name.

## STEP 3

Please enter your password and click 'Log in' to see the SCP landing page.

Please update your information for successful registration.

## **03** Updating Your Information

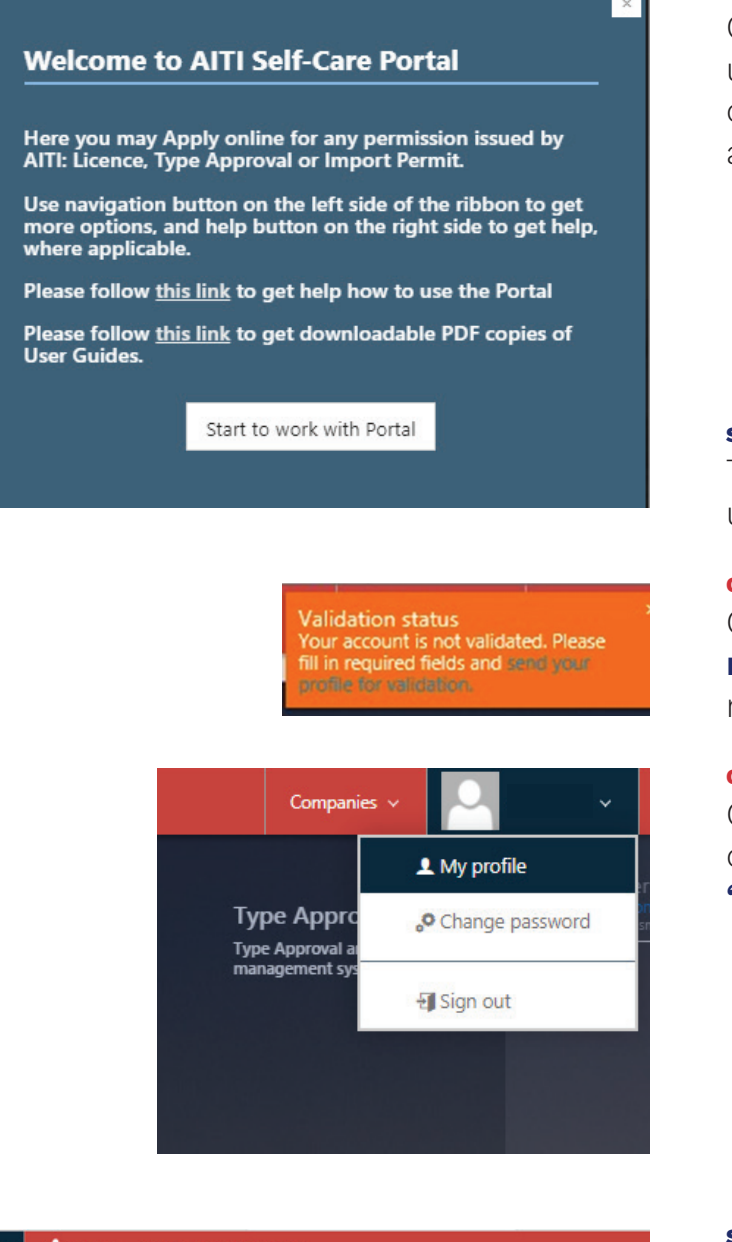

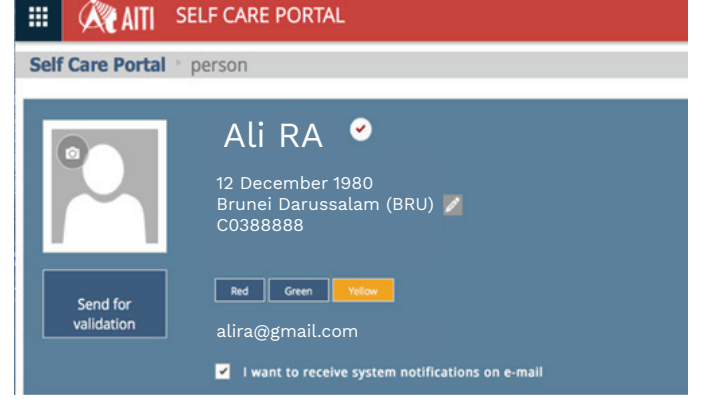

#### STEP 1

Once logged in, you **must** update your profile by clicking on '**Start to work with portal**' at the welcome message.

#### STEP 2

There are two (2) ways of updating your profile:

#### **OPTION 1**

Click the link in the **orange notification box** on the upper right corner of the page; or

#### **OPTION 2**

Click on your **'name'** on the top of the page and then click on **'My Profile'.** 

## STEP 3

On your profile page, place your mouse cursor over the text and a pen icon in will appear, as shown in the screenshot. Click on the **pen.**  Information that must be updated are as follows:

| General information |                  |            |        |
|---------------------|------------------|------------|--------|
| First name          | Last name        |            |        |
|                     |                  |            |        |
| Title               | Full name        |            |        |
| Date of Birth       | Country of regis | tration    |        |
|                     | Brunei Darussa   | alam (BRU) | Ŧ      |
| IC/Passport Number  | Person website   |            |        |
|                     |                  |            |        |
| Email               |                  |            |        |
|                     |                  | Submit     | Cancel |
|                     |                  | Submit     | Cancel |

## **General Information**

Please fill in your date of birth, country of registration (if not filled in earlier) and IC/Passport Number (if not filled in earlier), then click **Submit**.

| ▲ CONTACTS                               |                          |                                        |             |
|------------------------------------------|--------------------------|----------------------------------------|-------------|
| Mobile number:                           | Phone number:            | Home number:                           | Fax number: |
| ✓ I want to receive system notifications | I want to receive system | I want to receive system notifications |             |
| Address:                                 |                          | Additional address                     |             |
| Country                                  | City                     | State                                  |             |
|                                          |                          |                                        | Post Code:  |

## **Contact Information**

Go to the "Contacts" tab and click the **pen icon** 

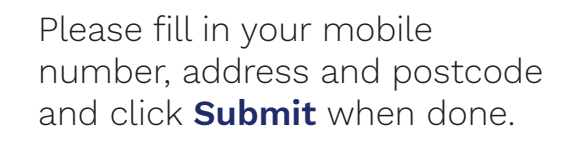

| Mobile number      | Phone number       |
|--------------------|--------------------|
| *                  | Phone number       |
| Home number        | Fax number         |
| Home number        | Fax number         |
| Address            | Additional address |
| *                  | Additional address |
|                    |                    |
|                    |                    |
| Country            | City               |
| Select your choice | City               |
| State              | Post Code          |
| State              | *                  |
|                    |                    |

## 04 Validation

For validation, please **upload** a clear copy of your Identity Card (IC).

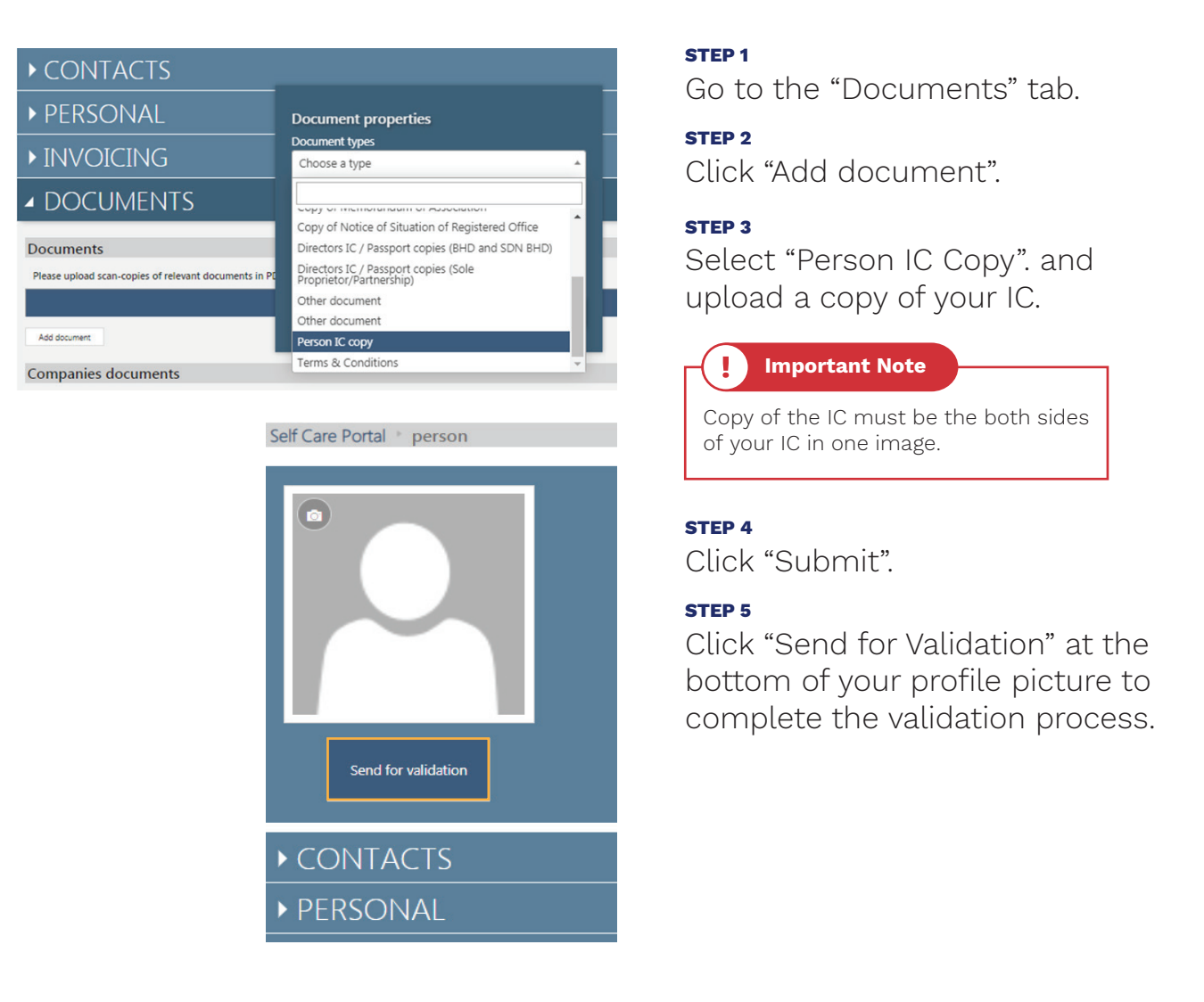

Once you have sent a validation request, AITI will double-check your profile and validate it once all the information is provided. There are two (2) ways to check if your account has been validated.

| Tue 21/03/2017 11:42 AM<br>donotreply@domain.com<br>AITI eServices: Personal Account is validated               |  |
|----------------------------------------------------------------------------------------------------|--|
| To: j**h****@email.com                                                                                          |  |
| Dear J** H****,                                                                                                 |  |
| Your Personal account has been validated by AITI. You may now access the services on the AITI self-care portal. |  |
| AITI eServices                                                                                                  |  |
|                                                                                                    |  |

|            | Your Name Image: Compare the second second seco |
|------------|----------------------------------------------------------------------------------------------------|
| ► CONTACTS |                                                                                                    |

## **OPTION 1**

Check your email inbox for an email notification.

**OPTION 2** 

Visit the Self Care Portal/AITI Online Portal. The "Send for Validation" button below of your profile picture will have disappeared and there will be a blue tick ⊘ next to your name.

You can now use all the services available on the Self Care Portal for individual applications under your registered account or name. However, business applications under a business or company name must be made through:

1 A registered and validated company account; or

**2** An individual account which is linked to a company account.

The individual account can be linked to a company account by invitation from the administrator who is responsible for the company account. User Guides for registration or creation of company accounts are available at the AITI website **www.aiti.gov.bn -> AITI Online Services User Guide -> User Guide for Customer accounts management** or scan the QR code.

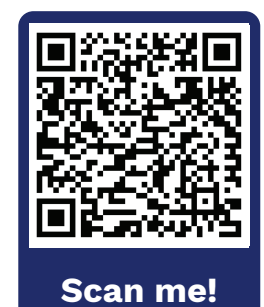